スポーツ少年団登録システム よくあるご質問(FAQ 集)

単位スポーツ少年団のご担当者様向け

## 令和2年5月14日時点

- 1. 登録システムへのログインにお困りの方
  - (I) アカウントの発行メール(再招待メール)が届いていない ・・・P.2
  - (2) アカウントの発行メール(再招待メール)に記載のURLをクリッ・・・P.3クすると「有効期限切れのURL」と表示される
  - (3) アカウントの発行メール (再招待メール) に記載の URL をクリッ ・・・P.4 クすると「既にパスワードの設定が完了しています」と表示される
  - (4)  $D \not O(T \to ID f) f \to 0$   $(+ \cdot \cdot P.4)$
  - (5) 設定したパスワードでログインできない ···P.5
  - (6) 設定したパスワードがわからなくなった ···P.5
  - (7) パスワードを複数回間違えてしまい、ログインできなくなった ・・・P.6

## 2. 登録作業についてお困りの方

| (1) | 単位団名称のフリガナを修正したい                 | •••P.7~8 |
|-----|----------------------------------|----------|
| (2) | 指導者2名以下または団員 10名以下で登録したい         | •••P.9   |
| (3) | 単位スポーツ少年団の代表者、事務担当者を変更したい        | •••P.10  |
| (4) | 登録期限がわからない                       | •••P.11  |
| (5) | 指導者登録の視覚確認画面で入力する JSPO 登録番号が何を指す | •••P.11  |
| のた  | いわからない                           |          |
| (6) | 指導者登録の視覚確認画面で入力する JSPO 登録番号欄に認定育 | •••P.12  |

- (0) 指導有登録の税見確認画面(ヘカ)る JSF0 登録番号欄に認定有 ・・・F.12 成員・認定員の資格認定番号を入力しても指導者登録ができない
- (7) 市区町村スポーツ少年団が登録料を設定していないため、登録料 ・・・P.12 等の決済ができない
- (8) 登録料の請求メールが届かないため、登録料の振込先口座がわか ・・・P.12 らない

- I. 登録システムへのログインにお困りの方
  - (1) アカウントの発行メール(再招待メール)が届いていない
  - ▶ ①市区町村スポーツ少年団にご連絡いただき、再招待メールの送信を依頼してください。
    ②再招待メールが届きましたら、記載されている URL よりパスワードの設定および規約の同意をしてログインしてください。

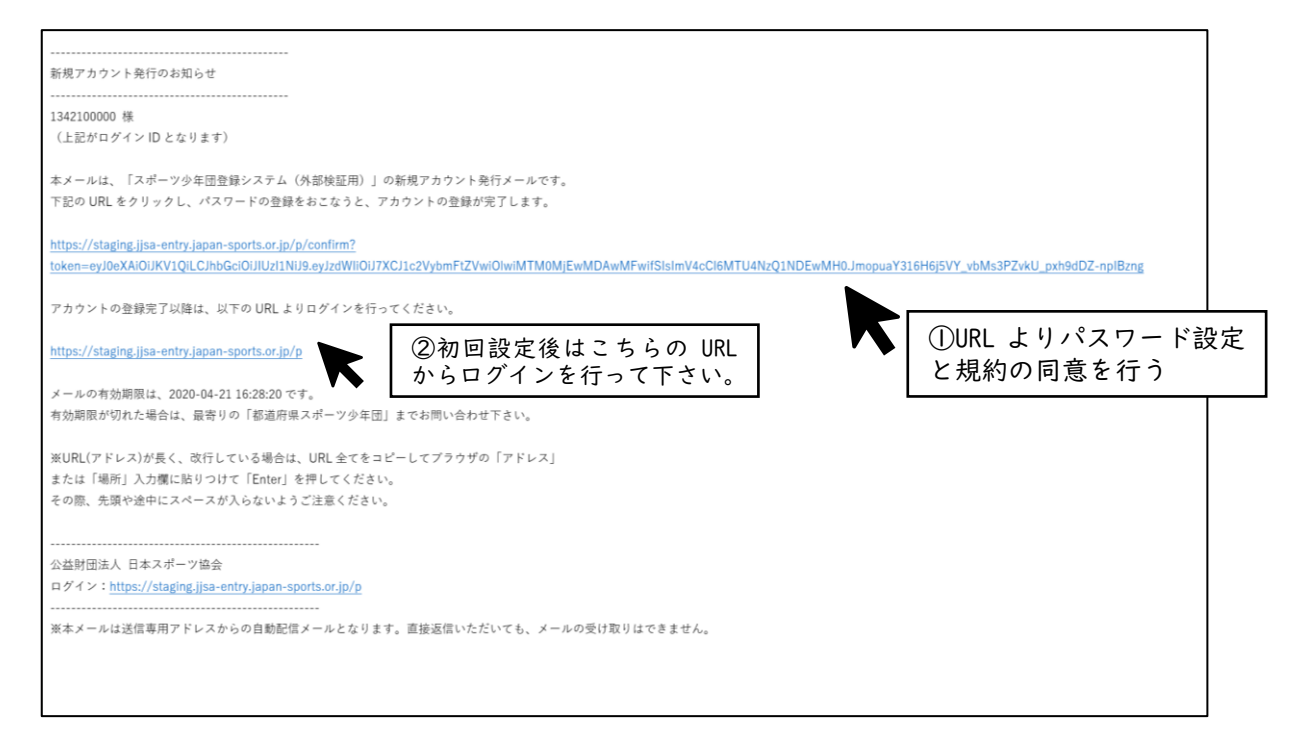

- (2) アカウントの発行メール(再招待メール)に記載のURLをクリックすると「有効期限切れのURL」と表示される
- ▶ ①URL の期限が切れており使用ができなくなっています。市区町村スポーツ少年団にご連絡 いただき、再招待メールの送信を依頼してください。

| ◇ スポーツ少年団登録システム(外部検証用) |                   |  |  |  |  |  |  |  |
|------------------------|-------------------|--|--|--|--|--|--|--|
|                        | パスワードの登録          |  |  |  |  |  |  |  |
|                        | URLOWNE/MONICLART |  |  |  |  |  |  |  |
|                        |                   |  |  |  |  |  |  |  |
|                        |                   |  |  |  |  |  |  |  |
|                        |                   |  |  |  |  |  |  |  |
|                        |                   |  |  |  |  |  |  |  |
|                        |                   |  |  |  |  |  |  |  |
|                        |                   |  |  |  |  |  |  |  |
|                        |                   |  |  |  |  |  |  |  |
|                        |                   |  |  |  |  |  |  |  |
|                        |                   |  |  |  |  |  |  |  |

②再招待メールが届きましたら、記載されている URL よりパスワードの設定および規約の同意をしてログインしてください。

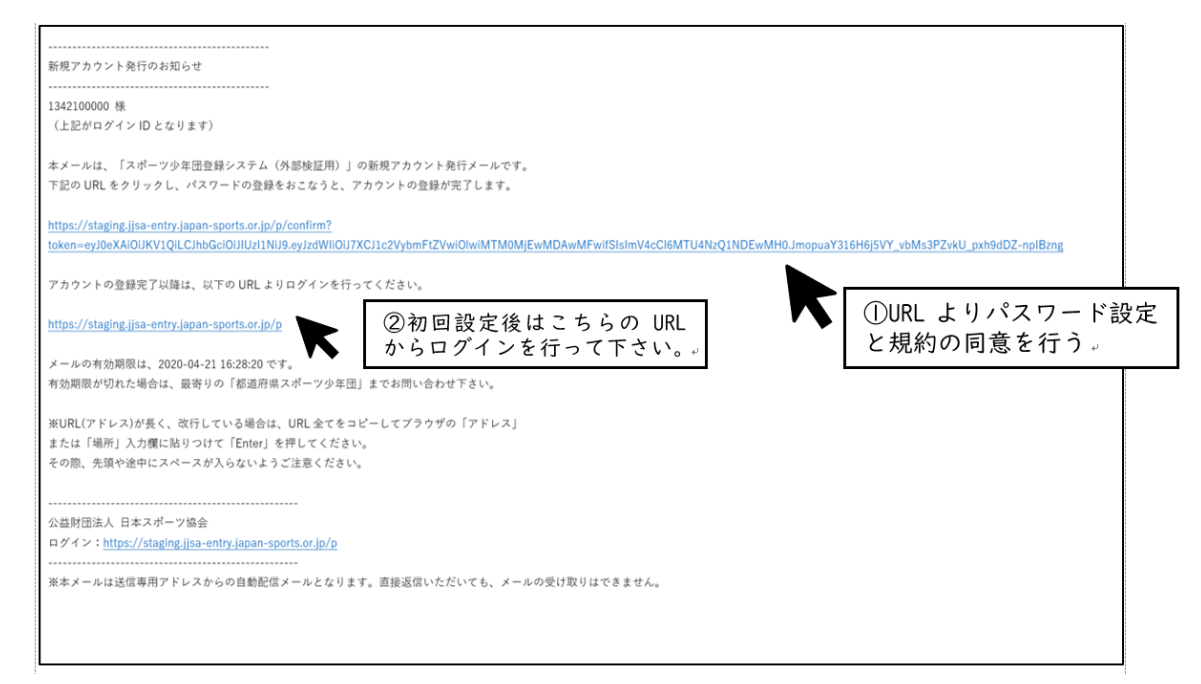

- (3) アカウントの発行メール(再招待メール)に記載の URL をクリックすると「既にパスワー ドの設定が完了しています」と表示される
  - ▶ すでにアカウント登録が完了しています。以下の URL よりログインをしてください。

(4)

 $\geq$ 

| ○ スポーツ少年団登録システム(外部社                                                         | <b>灸証用)</b>                                                                  |       |
|-----------------------------------------------------------------------------|------------------------------------------------------------------------------|-------|
| パスワードの登録                                                                    |                                                                              |       |
| <b>招待は完了しています。以後はログインページよりログインしてください</b>                                    |                                                                              |       |
|                                                                             |                                                                              |       |
|                                                                             |                                                                              |       |
|                                                                             |                                                                              |       |
|                                                                             |                                                                              |       |
|                                                                             |                                                                              |       |
|                                                                             |                                                                              |       |
| 【スポーツ少年団登録システム<br>https://jjsa-entry.japan-                                 | ムログイン URL】<br>-sports.or.jp/login                                            |       |
| コグイン ID がわからない                                                              |                                                                              |       |
| 沼待メールの本文にある宛名<br>す。                                                         | (10桁の数字: <u>〇〇〇〇〇〇〇〇〇〇</u> 様)がログィ                                            | インIDて |
|                                                                             |                                                                              |       |
| 新規アカウント発行のお知らせ                                                              |                                                                              |       |
| 1342100000 様<br>(上記がログイン ID となります)                                          | <br>IO 桁の数字がログイン ID となります。昨年度まで<br>のログイン ID(8 桁)は使用できません。                    |       |
| 本メールは、「スポーツ少年団登録シン<br>下記の URL をクリックし、パスワード                                  | ステム(外部検証用)」の新規アカウント発行メールです。<br>の登録をおこなうと、アカウントの登録が完了します。                     |       |
| https://staging.jjsa-entry.japan-sport<br>token=eyJ0eXAiOiJKV1QiLCJhbGciOiJ | s.or.jp/p/confirm?<br>IUzI1NiJ9.eyJzdWliOiJ7XCJ1c2VybmFtZVwiOlwiMTM0MjEwMDAv |       |

- (5) 設定したパスワードでログインできない
  - ▶ ① アルファベットの大文字と小文字、数字、記号入力の誤りの有無、8文字以上 16 文以 下であることを確認し、再度入力をしてください。
    - ② それでもログインできない場合は、ログイン画面の「パスワードを忘れた方はこちら」 をクリックし、ログイン ID(10桁の数字)とシステムに登録されているメールアドレス(招待メールが届いたメールアドレス)を入力すると、メールが届きます。

|                                                                             | スポーツ少年団登録:                                          | システム(外部検証用)                                                   |
|-----------------------------------------------------------------------------|-----------------------------------------------------|---------------------------------------------------------------|
|                                                                             | ログイン / <b>アカウントリマインダー</b>                           |                                                               |
| スポーツ少年団登録システム                                                               | ログインID <sup>参図</sup>                                | メールアドレス 8日                                                    |
| ログインID                                                                      | 送信する                                                |                                                               |
| パスワード                                                                       |                                                     |                                                               |
| 一定回販失敗した場合はロジインできなくなります                                                     |                                                     |                                                               |
| ノスワードを忘れた方はこちら<br>マニュアル(振道原信遣員向け))<br>マニュアル(市区町村職員向け)<br>マニュアル(単位スポーツ少年団向け) | 0 桁のログイン ID と登<br>入力すると、記載した選<br>ます。メールに記載の U<br>い。 | 登録している連絡先メールアドレスを<br>連絡先メールアドレスにメールが届き<br>IRL よりパスワードを再設定して下さ |

③ メールに記載されている URL からパスワードを再設定してください。

- (6) 設定したパスワードがわからなくなった
  - ▶ ① それでもログインできない場合は、ログイン画面の「パスワードを忘れた方はこちら」をクリックし、ログイン ID(10桁の数字)とシステムに登録されているメールアドレス(招待メールが届いたメールアドレス)を入力すると、メールが届きます。

|                                                                                 | スポーツ少年団登録システム(外部検証用)                                                                                   |
|---------------------------------------------------------------------------------|----------------------------------------------------------------------------------------------------|
|                                                                                 | ロジイン / アカウントリマインダー                                                                                     |
| スポーツ少年団登録システム                                                                   | ログインID 参照 メールアドレス 参照                                                                                   |
| ログインID                                                                          | 送信する                                                                                                   |
|                                                                                 |                                                                                                    |
| ー定回数失敗した場合はログインできなくなります<br>ロ <b>グイン</b>                                         |                                                                                                    |
| バスワートを忘れた方はこちら     マニュアル(厳道商県環境目向け)     マニュアル(市区町村環境自向け)     マニュアル(中位スポーツ少年団向け) | 10 桁のログイン ID と登録している連絡先メールアドレスを<br>入力すると、記載した連絡先メールアドレスにメールが届き<br>ます。メールに記載の URL よりパスワードを再設定して下さ<br>い。 |

メールに記載されている URL からパスワードを再設定してください。

- (7) パスワードを複数回間違えてしまい、ログインできなくなった
  - ▶ セキュリテイの観点からログインを 10 回失敗すると、アカウントロックがかかるように なっています。市区町村スポーツ少年団にご連絡いただき、アカウントロックの解除を依 頼してください。

| スポーツ少年団登録システム                                                              |                                                                 |
|----------------------------------------------------------------------------|-----------------------------------------------------------------|
| <u>่อวีสวาม</u>                                                            |                                                                 |
| パスワード                                                                      |                                                                 |
| アカウントがロックされています<br>一定回数失敗した場合はログインできなくなります                                 | ログイン ID やパスワードを IO 回間違えた場合は、アカウン<br>トロックかかります。このように表示された場合は、市区町 |
| ログイン                                                                       | 村スポーツ少年団にご連絡ください。                                               |
| バスワードを忘れた方はこちら<br>マニュアル(都道府県職員向け)<br>マニュアル(市区町村職員向け)<br>マニュアル(単位スポーツ少年団向け) |                                                                 |

## 2. 登録作業についてお困りの方

- (1) 単位団名称のフリガナを修正したい
- ▶ ①左メニュー欄の「団体名称変更申請一覧」をクリックします。

| > マイページ<br>- 単位団                     | へい スポーツ少年団会   | 録システム(外部検証用) | Ê.     | 0410000009<br>別POスポーツP年間 ゆ <u>元に戻る</u> ゆ <u>ログアウト</u> |
|--------------------------------------|---------------|--------------|--------|-------------------------------------------------------|
| トップ                                  | 团体名称変更申請一覧    |              |        |                                                       |
| メンバー登録                               | 75.07         |              |        |                                                       |
| 登録履歴                                 | → 中請中         | 差し戻し         | □ 承認済み | 取り消し                                                  |
| 団体名称変更申請一覧                           |               |              |        | Q、桃蜜す乙 甲腈す乙                                           |
|                                      | 結果が見つかりませんでした |              |        | 2.8 BS 22                                             |
|                                      | 申請日時          | 変更前          | 変更後    | ステータス                                                 |
| <ol> <li>①「団体名称変<br/>クリック</li> </ol> | 5更申請一覧」を      |              |        | ②「申請する」をクリック                                          |
|                                      |               |              |        |                                                       |
|                                      |               |              |        |                                                       |
|                                      |               |              |        |                                                       |
|                                      |               |              |        |                                                       |
|                                      |               |              |        |                                                       |
|                                      |               |              |        |                                                       |
|                                      |               |              |        |                                                       |

▶ ②「申請する」から団体名称(カナ)に変更後の団体名(カナ)を入力し「申請する」をクリックします。

| > マイページ                              | スポーツ少年団登録システム(外部検証用)                      | 0410000009<br>JSP0スポーツ少年団 | <b>念<u>元に</u>馬</b> |
|--------------------------------------|-------------------------------------------|---------------------------|--------------------|
| <ul> <li>単位団</li> <li>トップ</li> </ul> | 団体名称变更申請一覧 / <b>団体名称変更申請</b>              |                           |                    |
| メンバー登録                               | 団体名称                                      |                           |                    |
| 登録履歴                                 | JJSAスポーツ少年団         ジェイジェイエスエースポーツショウネンダン |                           |                    |
| 団体名称変更申請一覧                           | 申請する                                      |                           |                    |
|                                      | 変更する団体名称とカナを入力し<br>「申請する」をクリック            |                           |                    |

| > マイページ      | Othorson         Othorson         Othorson |         |                      |                       |         |  |      |  |  |
|--------------|----------------------------------------------------------------------------------------------------|---------|----------------------|-----------------------|---------|--|------|--|--|
| - 単位図<br>トップ | 团体名称变更申請一覧 / <b>团体名称变更申請詳細</b>                                                                                                    |         |                      |                       |         |  |      |  |  |
| メンバー登録       | 団体名の変更を申請しました                                                                                                    |         |                      |                       |         |  |      |  |  |
| 団体名称変更申請一覧   |                                                                                                    |         |                      |                       |         |  | 取り消す |  |  |
|              | 申請団体名称                                                                                                    |         | JSPOスポーツ少年団(ジェイエスピーオ | ースポーツショウネンダン)         |         |  |      |  |  |
|              | 申請日時                                                                                                    |         | 2020-04-27 16:09:20  |                       |         |  |      |  |  |
|              | ステータス                                                                                                    |         | 申請中                  |                       |         |  |      |  |  |
|              |                                                                                                    |         | 団体名                  |                       | 団体名(カナ) |  |      |  |  |
|              | 変更前                                                                                                    | JSPOスポー | -ツ少年団                | ジェイエスピーオースポーツショウネンダン  |         |  |      |  |  |
|              | 変更後                                                                                                    | JJSAスポー | ツ少年団                 | ジェイジェイエスエースポーツショウネンダン |         |  |      |  |  |
|              |                                                                                                    |         |                      |                       |         |  |      |  |  |

▶ ③市区町村スポーツ少年団の承認の後、修正が反映されます。

- (2) 指導者 2 名以下または団員 10 名以下で登録をしたい
- ▶ ① スポーツ少年団登録規程・同規程施行細則に定める登録要件を満たしていない場合、登録を進める画面で「確定」ボタンが出ません。市区町村スポーツ少年団にご連絡ください。

| <ul> <li>&gt; マイページ</li> <li>- 単位団</li> <li>トップ</li> <li>(1) 10 - 200</li> </ul> | 登録予定の指導者、または役員・スタッフの中から代表者を登録する必要があります<br>登録予定の指導者、または役員・スタッフの中から事務担当者を登録する必要があります<br>スポーツ少年団の理念を学んでいる指導者を2名以上登録する必要があります<br>20歳以上の指導者または役員・スタッフを2名以上登録する必要があります |            |     |         |       |     |     |      |                 |                    |  |
|----------------------------------------------------------------------------------|----------------------------------------------------------------------------------------------------|------------|-----|---------|-------|-----|-----|------|-----------------|--------------------|--|
| シンバー登録 登録履歴                                                                      | 団員を10名以上登録する必要があります                                                                                                    |            |     |         |       |     |     |      |                 |                    |  |
| 団体名称変更申請一覧                                                                       |                                                                                                    |            |     |         |       |     |     |      |                 |                    |  |
|                                                                                  | A7-9A<br>団員 3                                                                                                    |            |     |         |       |     |     |      |                 | + 10.00.712        |  |
|                                                                                  | 氏名                                                                                                    |            |     | 年月日     | 性別    | 更新区 | ን   | 登録区分 |                 |                    |  |
|                                                                                  | 体協 太郎<br>タイキョウ タロウ                                                                                                    |            | 200 | 0-04-01 | 男     | 新規  |     | 更新する | - <b>88.9</b> 1 | 更新しない 登録変更         |  |
|                                                                                  | 体協 花子<br>タイキョウ ハナコ                                                                                                    |            | 200 | 0-04-02 | 女     | 新規  |     | 更新する | 181.92          | 更新しない 登録変更         |  |
|                                                                                  | 体協 マイケル<br>タイキョウ マイケル                                                                                                    |            |     | 1-05-05 | 男     | 新規  |     | 更新する | 181.9E          | 更新しない 登録変更         |  |
|                                                                                  | 指導者 3                                                                                                    |            |     |         |       |     |     |      |                 | + 0(#0)            |  |
|                                                                                  | 氏名                                                                                                    | 生年月日       | 性別  | 役職      | 資格の確認 | 理念  | 連絡先 | 更新区分 | 登録区分            |                    |  |
|                                                                                  | 体協 三郎<br>タイキョウ サブロウ                                                                                                    | 1976-05-03 | 男   | 代表者     | 確認済   | 有   | 登録済 | 新規   | 更新する            | 編集 與格権部 更新しない 登録変更 |  |
|                                                                                  | 体協 しろう<br>タイキョウ シロウ                                                                                                    | 1999-01-01 | 男   |         | 確認済   | 有   | 登録済 | 新元規  | 更新する            | 編集 鼻格線器 更新しない 登録変更 |  |
|                                                                                  | 体協 二郎<br>タイキョウ ジロウ                                                                                                    | 1980-01-01 | 男   |         | 確認済   | 有   | 未登録 | 新規   | 更新しない           | 資格確認 更新する 登録変更     |  |

- (3) 単位スポーツ少年団の代表者、事務担当者を変更したい
- ▶ ①トップページの連絡先の「編集する」ボタンをクリックしてください。

| > マイページ    |         |                      |
|------------|---------|----------------------|
| - 単位団      | 建稻艽     |                      |
| トップ        |         | N970                 |
| メンバー登録     | 代表者     |                      |
| 登録履歴       | 氏名      | 体協 三郎(タイキョウ サブロウ)    |
| 団体名称変更申請一覧 | 住所      | 123-4567 北海道 テスト テスト |
|            | 電話番号    | 123456789            |
|            | メールアドレス |                      |
|            | 事務担当者   |                      |
|            | 氏名      | 体協 三郎(タイキョウ サブロウ)    |
|            | 住所      | 123-4567 北海道 テスト テスト |
|            | 電話番号    | 123456789            |
|            | メールアドレス |                      |
|            | 活動内容    |                      |

▶ ②代表者および事務担当者をそれぞれプルダウンで変更することができます。 ただし、登録完了済みの指導者または役員・スタッフしか選択できません。

| > マイページ                               | ○→→ スポーツ少年団登録システム (外部検証用)                                                                                                    |
|---------------------------------------|----------------------------------------------------------------------------------------------------|
| <ul> <li>単位団</li> <li>トップ</li> </ul>  | トップ / 代表者連絡先の登録                                                                                                    |
| <ul><li>メンバー登録</li><li>登録履歴</li></ul> | 登録完了済みの指導者または役員・スタッフの中から選択してください<br>既に他の単位団で代表者になっている方は、代表者として登録できません                                                                                                    |
| 団体名称変更申請一覧                            | 代表者 参3       (休協 三郎)         保存する       (休協 三郎)         保存する       (休協 三郎)         (休協 三郎)       (休協 三郎)         (休協 三郎)       (休協 三郎)         (田田マイケル 太郎)       (田田マイケル 太郎) |
|                                       | プルダウンには「登録完了」している<br>指導者、役員・スタッフしか表示されませ<br>ん。                                                                                                    |

- (4) 登録期限がわからない
- ▶ 左メニュー欄の「メンバー登録」から【今年度更新一覧】の青枠内に、作業可能時間として 表示されます。

| > マイページ        | スポーツ少年団登                   | 録システム(外部検証用)                 | <b>0410000009</b><br>JSPOスポーツ少年団 | <u> ね.元に戻る</u> | <u> ● ログアウト</u> |
|----------------|----------------------------|------------------------------|----------------------------------|----------------|-----------------|
| - 単位団          | 今年度更新一覧                    |                              |                                  |                |                 |
|                |                            |                              |                                  |                |                 |
| シンハー豆緑<br>登録履歴 | 作業可能な期間は、2020-03-01 10:00: | :00 ~ 2020-07-30 14:40:00 です |                                  |                |                 |
| 団体名称変更申請一支     |                            |                              |                                  |                | (REAL)          |
|                | 登録番号                       | 作成日時                         |                                  | ステータス          |                 |
|                | 14                         | <u>2020-04-03 11:01:13</u>   |                                  | 登録完了           |                 |
|                |                            |                              |                                  |                |                 |
|                |                            |                              |                                  |                |                 |
|                |                            |                              |                                  |                |                 |
|                |                            |                              |                                  |                |                 |
|                |                            |                              |                                  |                |                 |

- (5) 指導者登録の資格確認画面で入力する JSP0 登録番号が何を指すのかわからない
- ▶ 日本スポーツ協会より公認指導者資格の認定時に付与されている7桁の番号です。 指導者登録証の裏面に記載の資格番号(7桁)

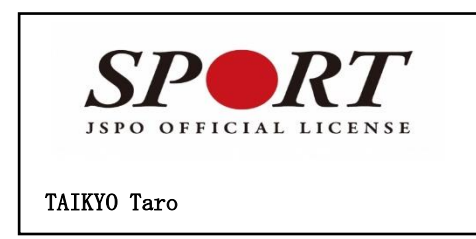

| 公益財団法人日本スポーツ協会公認ス                         | 、ポーツ指導者登 <b>録</b> 証 |
|-------------------------------------------|---------------------|
| 氏 名: 体協 太郎<br>有効期限:2022.03.31<br>保有資格:コーチ | 登録番号:0000000        |
|                                           |                     |

- (6) 指導者登録の資格確認画面で入力する JSPO 登録番号欄に認定育成員・認定員の資格認定 番号を入力しても指導者登録ができない
- ▶ JSP0 登録番号欄に認定育成員・認定員の資格認定番号を入力しても指導者登録はできません。 令和元(2019)年度に、認定育成員または認定員としてスポーツ少年団に登録をしている場合 にのみ、資格認定番号を入力することなく、上下段とも「上記以外」を選択することで、理念 を学習した指導者として登録することができます。

| ○ スポーツタ                                                                                                    | 年団登録システム(外部検証用)                                                                                                    |              | 041000<br>35P072#1-5                                                                                                    | 0009 10元に戻る (* ログ                                                                                                    |
|----------------------------------------------------------------------------------------------------|----------------------------------------------------------------------------------------------------|--------------|----------------------------------------------------------------------------------------------------|----------------------------------------------------------------------------------------------------|
| 今年度更新一覧 / 今年度更新                                                                                                    | 詳細 / 指導者の作成 (基本情報の入力) / 名寄せの確2                                                                                                    | E / 資格の確認    |                                                                                                    |                                                                                                    |
|                                                                                                    | *****                                                                                                    |              | 44 QU                                                                                                    |                                                                                                    |
| 100 100 100 100 100 100 100 100 100 100                                                                                                    | 王年月日<br>1999-01-0                                                                                                    | 1            | 円用                                                                                                    |                                                                                                    |
| JSPO指導者資格確認 必須                                                                                                    |                                                                                                    | JSPO登録番号(7桁) |                                                                                                    |                                                                                                    |
| 申請一覧 ◎ JSPO公認スポーツ指導者(                                                                                                    | サッカー、パスケットボールを除く)                                                                                                    |              | 認定員保有者は                                                                                                    | 上下段とも「上記                                                                                                    |
| <ul> <li>前年度認定員養成講習会受問</li> <li>主記以外</li> </ul>                                                                                                   | 「読み(設定保留者)                                                                                                    |              | 外」を選択する。                                                                                                    | 認定員番号は既                                                                                                    |
| その他指導者資格確認                                                                                                    |                                                                                                    | その他登録番号      | システム内に反日                                                                                                    | 映されているため                                                                                                    |
| ◎ JFA(日本サッカー協会)公                                                                                                    | 認指導者(C服以上)                                                                                                    |              | JSP0 登録番号や                                                                                                    | っその他登録番号                                                                                                    |
| <ul> <li>ジBA(日本バスケットボール)</li> <li>ジ店員資格失効者</li> </ul>                                                                                             | 協会)公認指導者(C級以上)                                                                                                    |              | 認定番号を記入                                                                                                    | しないでください                                                                                                    |
| ● 上記以外                                                                                                    |                                                                                                    |              |                                                                                                    |                                                                                                    |
| 対象者                                                                                                    |                                                                                                    |              |                                                                                                    |                                                                                                    |
| 対象者                                                                                                    |                                                                                                    |              | JSPO指導者資格確認(上段)                                                                                                    | その他指導者資格確認(下段)                                                                                                    |
| <b>対象者</b><br>2019年度認定員(コーチ                                                                                                    | ングアシスタント未移行)                                                                                                    |              | JSPO指導者資格確認(上段)<br>上記以外                                                                                                    | その機構導着資格確認(下段)<br>上記以外                                                                                                    |
| <b>対象署</b><br>2019年度認定員(コーチ<br>2019年復認定員(コーチ                                                                                                    | ングアシスタント未移行)<br>ングアシスタント移行剤)                                                                                                    |              | JSPO推尋者資格確認(上段)           上記以外           JSPO注意スポーツ指導者(サッカー、パスケット<br>ポールを除く)                                                                                                    | その他指導者資格確認(下段)<br>上記以外<br>上記以外                                                                                                    |
| 対象者<br>2019年復認定員(コーチ<br>2019年復認定員(コーチ<br>2019年復認定員候成講習                                                                                            | ングアシスタント末移行]<br>ングアシスタント移行賞)<br>会愛講者(認定保留者)                                                                                                    |              | JSPO旅母委員務確認(上席)<br>上記以約<br>JSPO2認えポーツ指導者(サッカー、バスケット<br>ポールを除く)<br>JSPO2認えポーツ指導者(防守度便成講習会受講<br>満み)                                                                                                    | その他指導者資格確認(下段)<br>上記以外<br>上記以外                                                                                                    |
| 対象者<br>2019年度認定員(コーチ<br>2019年度認定員(コーチ<br>2019年度認定員製成講師<br>2019年度認定員製の登録                                                                           | ングアシスタント未移行)<br>ングアシスタント専行賞)<br>合型講者(認定保護者)<br>・更新任のISPO2認賞結保有者(JFA・JBA記導者員格称。                                                                                      | 3            | JSPO振導素資格確認(上段)           上記以外           JSPO20認スポーツ指導者(サッカー、ノバスケット<br>ポールを除く)           JSPO20認スポーツ指導者(前年度養成講習会受講<br>済み))           JSPO20認スポーツ指導者(サッカー、ノバスケット<br>ポールを除く)                                                            | その他環境事資格確認(下段)           上記以外           上記以外           上記以外                                                                                                    |
| 対象者<br>2019年度認定員(コーチ<br>2019年度認定員(コーチ<br>2019年度認定員数の登録<br>2019年度認定員かの登録<br>2019年度認定員かの対象                                                          | ングアシスタント未移行)<br>ングアシスタント専行済)<br>会型講者(認定保留者)<br>・更新性のJSPO公認資格保有者(JFA・JBA指導者資格除く<br>JBA指導者資格(CRO(上)保有者                                                                | 0            | JSPO指導者資格確認(上段)           上記以外           小記名式一ツ指導者(サッカー、パスケットボールを除く)           JSPO込起スポーツ指導者(サッカー、パスケットボールを除く)           JSPO込起スポーツ指導者(サッカー、パスケットボールを除く)           L記以外                                                               | その意識導着資格確認(下段)           上記以外           上記以外           上記以外           上記以外           上記以外           上記以外           上記以外           上記以外           上記以外           上記以外           上記以外           上記以外           上記以外           上記以外           上記以外                             |
| 対象者<br>2019年復認定員(コーチ<br>2019年復認定員(コーチ<br>2019年復認定員数の登録<br>2019年復認定員かつ定A<br>35PO2/認真機保有者(Fr                                                        | ングアシスタント未移行)<br>ングアシスタント移行賞)<br>会望講者(認定疫解剤)<br>- 更新性のJSPO2認識解疫有者(JFA・JBA認導者異核除。<br>JBA加導者異格(C級以上) 容有者<br>4、JBA加導者異核除く)                                              | 0            | JSPO旅迎着変換後端:(上角)           上記以外           JSPO注意スポーツ加導者(サッカー、パスケット<br>ボールを除く)           JSPO注意スポーツ加導者(助守変要成講員会受講<br>読み)           JSPO注意スポーツ加導者(サッカー、パスケット<br>ポールを除く)           上記以外           JSPO注意スポーツ加導者(サッカー、パスケット<br>ポールを除く)    | その意識導着資格確認(下段)           上記以外           上記以外           上記以外           上記以外           上記以外           上記以外           上記以外           上記以外           上記以外           上記以外           上記以外           上記以外                                                                          |
| 対象者<br>2019年度認定員(コーチ<br>2019年度認定員<br>2019年度認定員報点講部<br>2019年度認定員かつ登録<br>2019年度認定員かつ別A<br>35PO公認責格保有者(JF。<br>35PO公認責格保有者(JF。                        | ングアシスタント未移行)<br>ングアシスタント場行賞)<br>会型講者(認定保護者)<br>・更新性のISPO公認識格保有者()FA・JBA指導者資格除く<br>JBA指導者資格除く)<br>4、JBA指導者資格除く)<br>かつJFA・JBA指導者資格除く)                                 | 1)           | JSPO指導者資格描述(上段)           上記以外           JSPO注意スポーツ指導者(サッカー、パスケット<br>ポールを除く)           JSPO注意スポーツ指導者(サッカー、パスケット<br>ポールを除く)           L記以外           JSPO注意スポーツ指導者(サッカー、パスケット<br>ポールを除く)           JSPO注意スポーツ指導者(サッカー、パスケット<br>ポールを除く) | その希知得者資格確認(下段)           上記以外           上記以外           上記以外           上記以外           上記以外           上記以外           上記以外           正記以外           正記以外           正記以外           正記以外           上記以外           上記以外           正記以外           FA公認問題者(CREULE) または JBA<br>公認問題者 |
| 対象者<br>2019年度認定員(コーチ<br>2019年度認定員(コーチ<br>2019年度認定員かつ選編<br>2019年度認定員かつ選編<br>2019年度認定員かつ選編<br>2019年度認定員かつ選編<br>35PO23認續格保有者(JF)<br>JFA・JBA指導者資格(CB) | ングアシスタント未移行)<br>ングアシスタント移行済)<br>会型講者(認定保留者)<br>・更新性のJSPO公認資格保有者(JFA・JBA指導者資格除く<br>)BA指導者資格(CBD上)保有者<br>A・JBA指導者資格除く)<br>A・JBA指導者資格除く)<br>かつJFA・JBA指導者資格除く)<br>の分保有者 | ))<br>上) 保存者 |                                                                                                    | その意識導着貸稼縮部(下段)           上記以外           上記以外           上記以外           上記以外           上記以外           上記以外           上記以外           上記以外           上記以外           上記以外           上記以外           「FA2認問編者」(CRULL) または JBA<br>公認問編者           「FA2認問編者」(CRULL) または JBA<br>公認問編者 |

- (7) 市区町村スポーツ少年団が登録料を設定していないため、登録料等の決済ができない
- ▶ 市区町村スポーツ少年団にご連絡いただき、登録料の設定を依頼してください。
- (8) 登録料の請求メールが届かないため、登録料の振込先口座がわからない
- ▶ 市区町村スポーツ少年団による確認にお時間をいただくことがあります。
  市区町村スポーツ少年団にご連絡いただき、状況を確認してください。